## Uploading a Presentation Video to Flipgrid

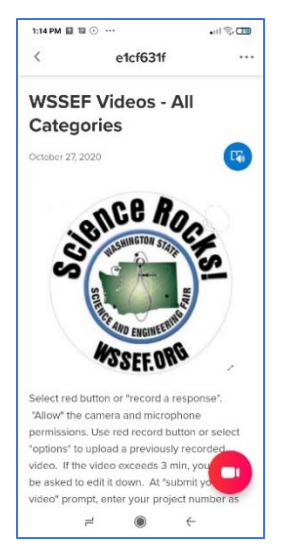

Prepare your presentation. Standing in front of printed slides on a display board would be one way to show materials, methods and results. The recording can be made on a phone or a laptop computer with camera and microphone.

On your phone load the app "Flipgrid" and open. Join as a student. On a computer, use a browser to go to the website at www.Flipgrid.com. To enter the Flipgrid site to upload your video, you will need the "Join Code" and "Student User Name". This information is found by logging into your STEM Wizard account on the Special Awards milestone.

Tip: If using a phone, mount it or have someone hold it steady.

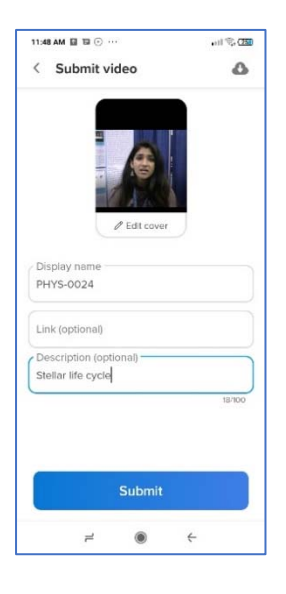

On Flipgrid to record a presentation,

- Click the red camera button for android or "record a response" on your computer.
- Allow access to camera and microphone, if requested.
- Use green checkmark to continue.
- Review the recording; green checkmark to continue.
- Replace the display name with your project number.

~ Under project number, set description to project title (maximum 100 characters)

- "Edit cover" to select the best frame for the cover picture.
- Submit.
- Return to the topic to review.

Limit your presentation to 3 minutes or less.